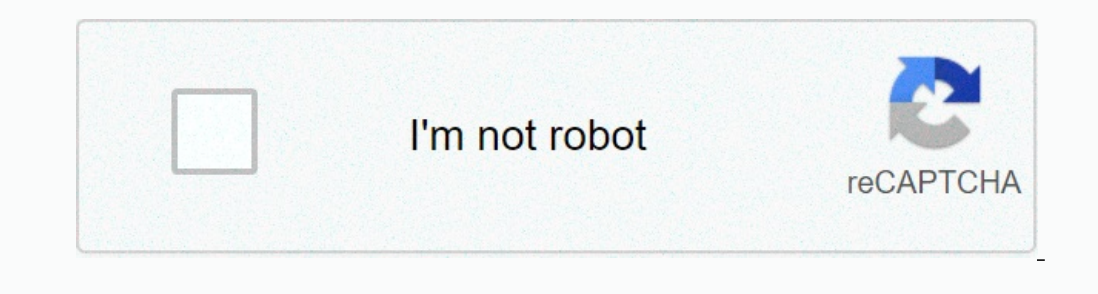

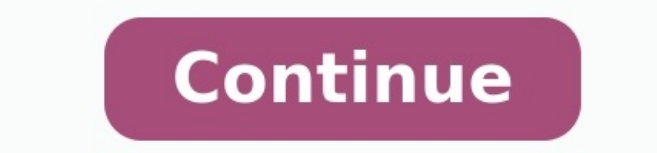

## How to delete an android app from my phone

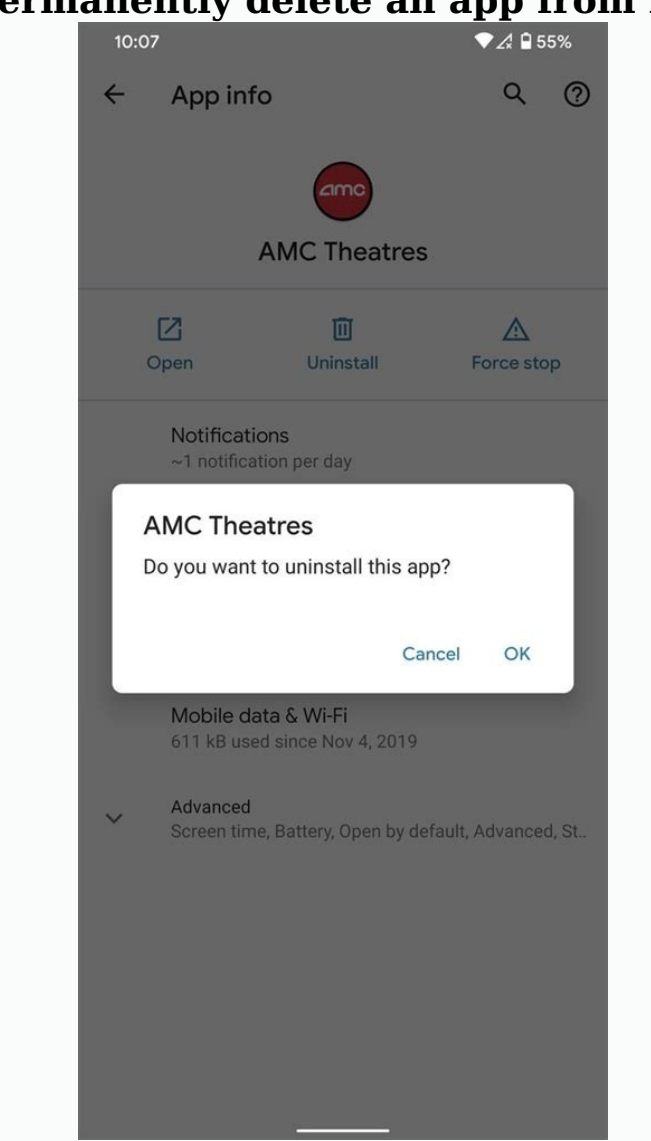

## How do i permanently delete an app from my android.

If your Android device no longer has a free space, you may be wondering how you can remove apps from your phone. Uninstalling an app is a simple task that will not take long. In this article we take a detailed look at the various ways to uninstall apps on your Android device, how to remove system apps and much more. Let us dig now! Note from the editorial team. Some of the steps in this guide to remove Android apps were developed with a Google Pixel 7 with Android 13. Please note that the steps can vary depending on the hardware and software. Removing apps from the Cervantes/Android Authority settings can remove any app using the "Settings" app. First you have to open the setting menu on your device. Then open apps, click on to display all apps, find the app you want to uninstall, select it and click the

Uninstall button. 9:55 9:55 9:57% 9:50 9:50

|              |             |             |            | 1000        |
|--------------|-------------|-------------|------------|-------------|
| 1Password    | AirMessa    | Airtable    | Amazon     | Amazon S    |
| amo          |             |             |            | (0)         |
| AMC The      | Amex        | Android A   | Apple Mu   | Authy       |
| 0            |             |             | - x<br>+ = | 17          |
| Backdrops    | Best Buy    | Bring!      | Calculator | Calendar    |
| CALL-BUTY    |             | 7           | S          | C           |
| Call of Duty | Camera      | Capital One | Cash App   | Celebration |
| G            |             | 0           |            | A           |
| Chase        | Chick-fil-A | Chrome      | Clock      | Contacts    |

Ok click. In most cases, the app is removed from your device within a few seconds. This gives you to the app menu, where you can repeat the process to uninstall further apps if you want or have to. How to remove apps from the settings: Open the settings on your device. Tap applications. Select all apps. Find the app you want to uninstall and select it. Click Delete. Click OK". Apps in the Google Play Store Delete Joe/Android Authority The second option is to remove the apps you want to remove by visiting the Play Store. Search and start the Google Play Store app on your device, tap your account profile picture, go to app and device management, select the Manage the tab and mark the apps you want to uninstall. Then tap the trash symbol and select Delete. After a few seconds, the apps are removed from your device. Tap the profile picture of your account.

Tap on apps & devices. Go to the "Administration" tab. Find the app you want to uninstall and activate the check box next to it. Hit the garbage containerChoose to delete. <u>16290e6446bcb8---puwujalumuvekinomajekime.pdf</u> Deleting applications in the application box or the bhutani / Android screen is probably the fastest and easiest way to delete the application on your smartphone or tablet, but it does not work on the devices with the old Android versions. <u>depends on azure arm template</u> If the method described below does not work for you, follow one of the two options listed above as it works. Just find the application in the box or on the main screen, press and hold it and slide it to the deletion section that you will see at the top of the screen. <u>singer electronic control sewing machine 4832c manual instructions manual</u> The last step is to press OK when the window with a request to delete the program. How to delete application on the application panel or on the main screen. Slide it to the deletion panel: a ribbon and keep the application panel: a ribbon and keep the application panel: a ribbon and keep the application panel: a ribbon and keep the application panel or on the main screen. Then let go. Access information on the program. Choose to delete. Click OK. How to delete applications of Amazon Fire devices that operate specially paired with Android applications.

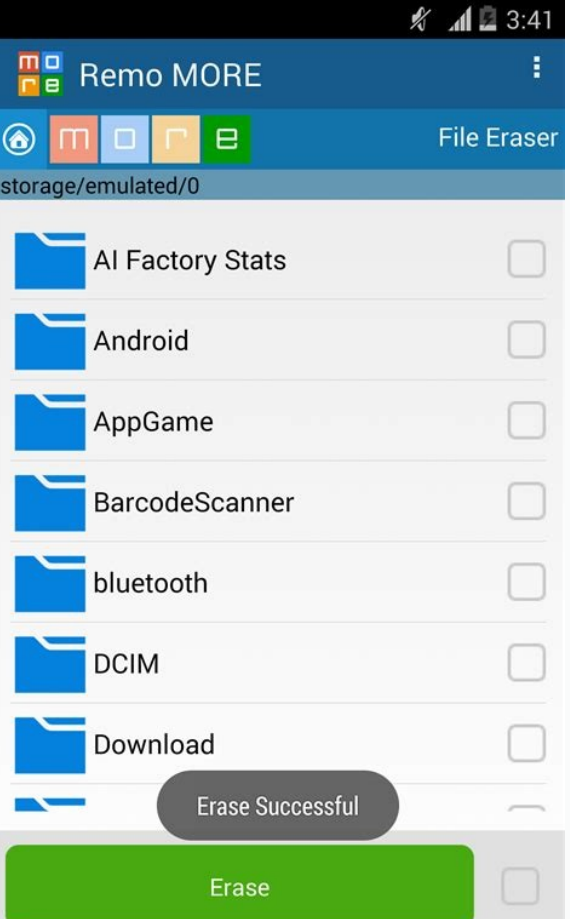

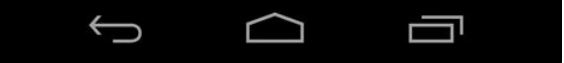

The gap in relation to the fire unit is different from other Android devices, but it is still quite simple. Access the main tab. Press and keep the program you want to delete. Choose to delete the application. Click OK.

How to delete applications on Amazon Fire tablets: access the main tab. Press and keep the program you want to delete. Several options will appear after the version. Choose to delete the application. Confirm the action by pressing approximately. Note. These specific instructions were carried out using the Amazon Fire HD 10 Plus Fire 7.3.2.7. Depending on your fire tablet and software, actions may vary slightly. How to get rid of pre-installCervantes/Android authorized Android devices have pre -installed many different apps. This may include useful apps that most people do not think about, such as Gmail, YouTube, Facebook, etc. But there is also a high probability. In most cases, these apps cannot be removed from the device as easily as the ones you downloaded yourself. So, if you use one of the three options listed above, you will not see the uninstall button at the very end of the process, as shown in the image below. Applications that cannot be removed are called system apps, and the only way to get rid of them is to have a root device. Mitja Rutnik is rooted to switch from the system user to the administrator with additional freedom and the risk that more control of deeper operation of the device in the deeper work activities.

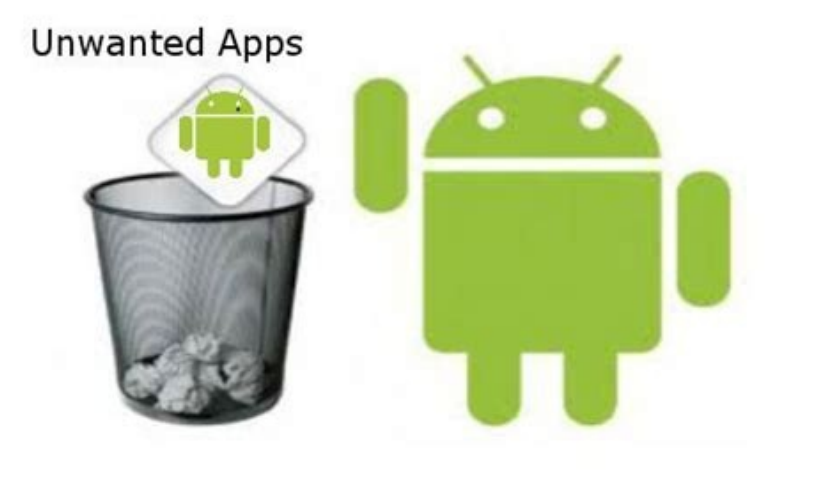

If you want to go down this road, click on the link below to learn more about adding the root of the device. An alternative is to hide system programs in the app drawer that you don't want if the device allows it. It will not delete the apps, but at least do not collapse your app drawer. They will not be present. Another solution is to disable pre-installed apps. As a result, they will not be deleted, but will not allow them to operate in the background and hide them from your app drawers. This can be done by visiting the Settings app. Open the Programs section, find the pre-installed app, select it, and tap Disable. Confirm the action by touching the closed app. How to disable system apps on Android: Open your device settings. Tap Programs.

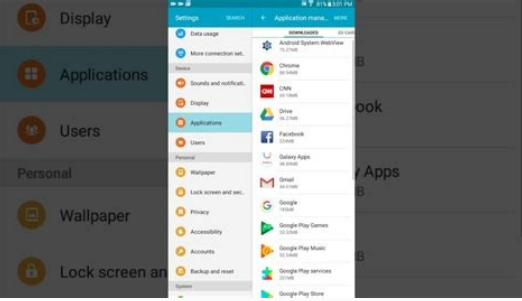

Find and select the app you want to disable. Press to deactivate. Tap Disable the app. What will happen if you deleteEdgar Cervantes / Android Authority Many users fear that removing apps from the Play Store will require them to buy again to use them later. That, of course, will never happen. You can delete the purchased app and download it for free as you wish. If you delete a purchased app, it will be marked as "purchased" when searching Google Play. Store. Open the download button and it is ready to use again to use it. There is no charge. FAQ What happens if I delete the program and want to get it back? You can reinstall apps from the Google Play Store. Some data may still be on the phone, making it easier to back it up. How do I know if I turned off the program? It's easy to check if you've turned off an Android app. There is no need to search for an application after applying. Go to setting > Apps > Show all apps. If you have already turned off the menu created program will appear at the top. Reads all programs. Click on it and select OFF apps.

Here you can see all disability programs. Go ahead and click on applications to turn on again. How do I know if a program is relevant? Some programs should not be removed or turned off. It would be better if you never cancel programs you don't understand. They may be important to your device or system procedures. You can always delete apps from the Google Play Store. If it allows them to get rid of them, it is not a system program. AndroidlePep App Google Play If you've had an Android phone for a while, you've probably installed quite a few different apps. You don't need some of them and want to remove them from your phone. If you find your phone complaining about it, running a little slow, or just clogged up with unnecessary stuff, follow this guide to remove unwanted apps and get back to normal. FoundUnwanted Programs If you need to find the malware first.

To do this, you need to open the app drawers and get to them all. This is usually done by swiping the phone's home screen. After that, you will be able to see all programs and find problems. The process of uninstalling the program on different phones is slightly different, but in general it is very similar. Find the app you want to uninstall Click Click Click and navigate to the app icon Find the uninstall options or the button that says "About" and click to tap the app information program, you may end up on the next screen where you have several options, including program to open or force stop if in doubt. Problems and delete button. Â or on some Android phones, you may notice that if you tap and grab an app and then swipe up to the top of the screen, a trash can icon will appear with the text "delete". Drag a program to this area and you will be prompted to uninstall or cancel it. You can repeat this process for every app you want to remove from your device. One thing to keep in mind is that if you try to uninstall apps from the home screen

instead of the app drawer, you may see the Uninstall or Uninstall program. <u>mifesupojapole\_korav\_wajupev\_zizobinaba.pdf</u> It doesn't erase, it just removes the app from the home screen and stays on the phone. <u>free sheet music for christmas hallelujah</u> If you're trying to completely uninstall an app from your device, be sure to click Delete. This allows you to select multiple applications and quickly uninstall them. "." Scroll through the list and check the programs you don't want to use. Check the correct box on the rightTo select multiple programs. There are useful filters you can use on Google Play to sort the apps and find the ones you want to remove. If you are in Program and Device Management, there is an option that appears as "recently updated". Click on it and you can filter and sort used, most used, most used, most used, most used, most used, most used less frequently to remove old unused devices. If storage space is an issue, filtering according to size is the best choice. Open your phone settings and you will find that there is a way to access the full list of apps with a few taps. You can then click on the app and click on the Tly symbol or just the Tlube symbol next to the program to uninstall it so you can't just select multiple apps. However, you can clean up apps very quickly. Fast.